# マイページから講習会申込/1 マイページにログインが出来たら、【講習会申込】を開きます

#### () メンバーロ ♦ Judo-Member 2メンバー 進行中の手続き 2 登録/活動履歴 ① 進行中の手続きはありません。 エメンバー ここをクリック ■ 資格 中のイベント ] 講習会申込 講習会 2 保険 講習会番号 ♥ 申込状態 🗢 講習会名 \$ 開催日 ≑ 申认完了日時 🕏 首 申請 全柔連【更新・指導者】審判規程 2024年 E1001246 2024/04/01 ~ 2024/12/27 2024/07/11 14:22 支払済みまたは支払不要 度 ¥支払 全柔連【更新・指導者】コンプライアンス 2024/04/01 ~ 2024/12/27 E1001220 2024/07/11 14:27 支払済みまたは支払不要 2024年度 ■ メール ・ アカウント設定 保有資格情報 コンテンツ 資格名 \$ 現在の資格状態 🕈 次回資格更新可否 🗘 ▶ 管理用ページ 有効 C指導員 更新不可 ● 詳細情報については下記からご確認ください。

#### 受講したい講習会を検索します

| 🔶 Judo-Mem                             | ber |                                            |                                                        |                                      | IJ               | <ul> <li></li></ul> |
|----------------------------------------|-----|--------------------------------------------|--------------------------------------------------------|--------------------------------------|------------------|---------------------|
| L メンバー                                 |     | ☆ > 講習会一覧 =#373 ▲ ■                        |                                                        |                                      |                  |                     |
| ▲ 登録/活動履歴                              | <   | <b>神省云一</b> 見                              |                                                        |                                      |                  |                     |
| ■ メンバー                                 | <   | 申込中の講習会                                    |                                                        |                                      |                  | 申込履歷)               |
| <b>回</b> 資格                            | <   | 講習会番号                                      | 講習会名                                                   | 開催日                                  | 申込完了日時           | 申込状態                |
| ■ 講習会申込                                |     | E1001246                                   | 全柔連【更新・指導者】審判規程 2024年<br>度                             | 2024/04/01 ~ 2024/12/27              | 2024/07/11 14:22 | 支払済みまたは支払不要         |
| ≥ 保険                                   |     | E1001220                                   | 全柔連【更新・指導者】コンプライアンス           2024年度                   | 2024/04/01 ~ 2024/12/27              | 2024/07/11 14:27 | 支払済みまたは支払不要         |
| <ul> <li>■ 中前</li> <li>¥ 支払</li> </ul> | <   | _                                          |                                                        |                                      |                  |                     |
| ■ メール                                  |     | 新たに講習会                                     | ここをクリック                                                |                                      |                  |                     |
| 🏖 アカウント設定                              |     | Q検索                                        |                                                        |                                      |                  |                     |
| コンテンツ                                  |     | ▲ 注意事項                                     |                                                        |                                      |                  |                     |
| ▶ 管理用ページ                               |     | <ul> <li>申込時の入力</li> <li>「受付期間中</li> </ul> | 内容によっては、申込ができない場合もございます。<br>=] であっても定員に達している場合はお申込みができ | かで、講習会情報をよくご確認のうえお<br>きませんのでご了承ください。 | 申し込みください。        |                     |
|                                        |     | • 申込されたい                                   | 講習会が表示されていない場合は、講習会の主管団                                | 体に該当講習会についてご確認ください                   | \ <sub>e</sub>   |                     |

#### 受講する講習会を検索します

| Judo-Member |          |                           |                   | ⑦ 常 ② メンバーロ<br>サポート トップ ○ メンバーロ |
|-------------|----------|---------------------------|-------------------|---------------------------------|
| л           | 新たに調自云に甲 |                           |                   |                                 |
| りウント設定      | Q.検索     |                           |                   |                                 |
| テンツ         | 講習会区分    | ●すべて ○審判員養成 ○審判員更新 ○指導員養成 | 或 O指導員更新 O形審査員養   | 成 〇形審査員更新 〇その他                  |
| #⊞ペ_≫       | 講習会形式    | □ミラーニング □メディア講義 □集合講習 □集合 | 講習(再有効化) □その他     |                                 |
|             | 開催年度     | すべて                       | 2025年度公認<br>講習会とフ | S・Aライセンス審判員<br>、カオス             |
|             | 資格種別     | すべて                       | 時日ムこ              |                                 |
|             |          | 1行につき、1番号で入力してください。       |                   |                                 |
|             | 講習会番号    |                           | 講習会名              | 【全柔連】公認S・Aライセンス審判員講習会           |
|             |          |                           |                   |                                 |
|             | 受付状況     | ☑受付期間前 ☑受付期間中 □受付期間終了     | 会場都道府県            | すべて                             |
|             | 開催日      | 年/月/日 🖬 🛪 ~ 年/月/日 🕻       | ) ×               |                                 |
|             |          | 検索指定期間に一日でも受講期間が含まれる場合。   | 検索対象になります。        | コージーマーキショッシュレッ                  |
|             | 申込可能     | ☑申込可能な講習会のみ表示する           | 指定枠               | (カルデリレたらここをクリッ                  |
|             |          | c                         | リセット 検索           |                                 |
|             |          |                           |                   |                                 |

### 受講する講習会を選択します

|          | E1001246                                       | 全柔連 <u>(更新・指導者)審判規程 2024年</u><br>度                       | 2024/04/01 ~ 2024/12/27 2                  | 024/07/11 14:22 | 支払済みまたは支払不要                | E.  |
|----------|------------------------------------------------|----------------------------------------------------------|--------------------------------------------|-----------------|----------------------------|-----|
|          | E1001220                                       | 全柔連【更新・指導者】コンプライアンス<br>2024年度                            | 2024/04/01 ~ 2024/12/27 2                  | 024/07/11 14:27 | 支払済みまたは支払不要                | 62  |
|          | <                                              | and to see the                                           |                                            |                 |                            |     |
| <i>i</i> | 新たに講習会に                                        | 申し込む                                                     |                                            |                 |                            |     |
| ラント設定    | Q.検索                                           |                                                          |                                            |                 |                            |     |
| ンツ       | ▲ 注意事項                                         |                                                          |                                            |                 |                            |     |
| The 14   | <ul> <li>申込時の入;</li> </ul>                     | カ内容によっては、申込ができない場合もございますので                               | 、講習会情報をよくご確認のうえお申し込み                       | みください。          |                            |     |
|          | <ul> <li>「受付期間</li> <li>・中ロナわち     </li> </ul> | 申」であっても定員に達している場合はお申込みができま<br>、連初会がまニュカアルはい場合は、連初会の大笠マケノ | きせんのでご了承ください。                              |                 |                            |     |
|          | • #227/20                                      | い講習会が表示されていない場合は、講習会の主旨団体に                               | -該当舗習会についてこ確認くたさい。<br>会情報をよくご確認のうえお申し込みくださ | τ <b>ι</b> λ.   |                            |     |
|          |                                                | ここをクリック                                                  |                                            |                 |                            |     |
|          | 由は、調                                           |                                                          | 開催日 ◆                                      | 講習会形式 受         | 付状況 🗢 申込受付終了日時             | 会場名 |
|          | T 12 PP                                        |                                                          |                                            |                 | (計期間中 2025/03/28 22:50     |     |
|          | 中込 E 101.                                      | 339<br>339                                               | 2024/07/08 ~ 2025/03/20                    | 0 入ナ1 / 調報 文    | 13701101- 2025/05/20 25.55 |     |

#### 講習会の内容は確認し、下へスクロールし【申込】ボタンを押します。

| ♦ Judo-Member  |                            |                                          | ञ 🐐 🧕 १०० Judo-Member |                |                                  |      | <b>① 谷 ()</b><br>サポート トップ |   |
|----------------|----------------------------|------------------------------------------|-----------------------|----------------|----------------------------------|------|---------------------------|---|
| - <i>זו</i> כא | ☆ > <u>講習会一覧</u> > 講習会情報照会 |                                          |                       | ドロを持ない争用にイドノ   | "ビルレ/ビッ/海口は、工ビス いいりつ C N/L C v's |      |                           |   |
| ▲登録/活動履歴 <     | 【全柔連】公認S・A                 | 、ライセンス番判員講習会                             |                       | 提出ファイル(申込単位    | )                                |      |                           | ~ |
| エメンバー          | 申込受付状況 受付期                 | 關中                                       |                       |                | - <b>M</b> =(1-10+11)            |      |                           |   |
| 国資格(           |                            |                                          |                       | ● 甲込時にノアイルを提出9 | る必要はのりません。                       |      |                           |   |
| 1 講習会申込        | ● 主管によって、本講習               | 会に指定枠として設定されています。(設定日時:2024/07/18 18:09) |                       |                |                                  |      |                           |   |
| と保険            | 申込数/定員                     | 0/1000人 (残り1000人)                        |                       | 甲込料金           |                                  |      |                           | ^ |
| ∎ 申請           | 申込受付期間                     | 2024/07/08 00:00 ~ 2025/03/28 23:59      |                       | 対象資格ごとの料金      |                                  |      |                           |   |
| ¥ 支払 〈         | -                          |                                          |                       | 0 対象資格ごとの料金の設定 | はありません。                          |      |                           |   |
| ■ メール          | 講習会情報                      |                                          |                       | オゴミット料会        |                                  |      |                           |   |
| 🌡 アカウント設定      | 进现在爱口                      | F1001320                                 |                       | オブジョン料面        |                                  |      |                           |   |
| <b>ロ</b> コンテンツ | <b>湖白女街</b> 石<br>          | 「今多油」 (小切て、1 二ノヤンフタ) 料局推动体               |                       | 料金名            | 説明                               | 金額   | 数量                        |   |
|                | 調日云石<br>間催在度               | 1111111111111111111111111111111111111    |                       | <b>主</b> 数科    |                                  | ここをク | フリック -                    |   |
| ▶ 官理用ヘーン       | 講習会形式                      | メディア講義                                   |                       |                | <b>[</b>                         | tiλ  |                           |   |
|                | eラーニングコース                  | 2024年度 審判員更新講習                           |                       |                |                                  |      |                           |   |
|                | 開催日                        | 2024/07/08 ~ 2025/03/28                  |                       | く講習会一覧へ戻る      |                                  |      |                           |   |

特に入力事項はないので、下へスクロールし【入力内容を確認する】ボタンを押します

| 🔶 Judo-Member                                                                                                    |                     |                                                     | 9 🗌 🕹 🔔 XX/<br>9#-r r97 | Judo-Member |                                |                                   |           | ᡚ <b>☆</b><br><del>リポ</del> −Ւ トップ | 2 5<br>E |
|----------------------------------------------------------------------------------------------------|---------------------|-----------------------------------------------------|-------------------------|-------------|--------------------------------|-----------------------------------|-----------|------------------------------------|----------|
| - <i>ب</i> ارد <b>لا 1</b>                                                                                                    | ★ > 講習会一覧 > 講習会情報報会 | 会》講習会中込                                             |                         |             | 電話番号                           | 08011265098                       |           |                                    |          |
| ▲ 登録/活動履歴 〈                                                                                                    | 【全柔連】公認S・A          | Aライセンス審判員講習                                         |                         |             | 由认料金                           |                                   |           |                                    |          |
| <ul> <li>۲</li> <li>۲</li></ul> |                     |                                                     |                         |             | 由に対免答核プとの由に                    | 박수                                |           |                                    |          |
| ■ 資格 〈                                                                                                    | STEP1<br>申込内容入力     | STEP2         STEP3           申込内密確認         申込受付完了 | STEP4<br>支払手続きへ         |             | 中広灯家貝伯にこの中広                    | 竹立                                |           |                                    |          |
| □講習会申込                                                                                                    |                     |                                                     |                         |             | ● 本确当云(心)中込时に)                 | 1家具作ことの中込料並で又孤り必要はのりま             | 1270°     |                                    |          |
| 2 保険                                                                                                    | 講習会情報               |                                                     |                         |             | オプション料金                        |                                   |           |                                    |          |
| <b>皆</b> 申請                                                                                                    |                     |                                                     |                         |             | オプション料金につい<br>対象次格ズトの由い料金いり    | いて                                | ÷13       |                                    |          |
| ¥ 支払 〈                                                                                                    | 講習会番号               | E1001339                                            |                         |             | 対象員格ことの中込料並以7<br>必須料金の数量を0にするこ | NEW安は料金がめれば、数量を入力してくた<br>とはできません。 | ĊV)₀      |                                    |          |
| ■ メール                                                                                                    | 調白☆白                | 111111111111111111111111111111111111                |                         |             | 料金名                            | 説明                                | 金額        | 数量                                 | 小青       |
| 🏜 アカウント設定                                                                                                    | 会場                  | (未設定)                                               |                         |             | 手数料                            |                                   |           |                                    | 0円       |
| 8コンテンツ                                                                                                    |                     |                                                     |                         |             |                                |                                   | ここを、      | 7リック                               |          |
| ▶ 管理用ページ                                                                                                    | 申込制限について            |                                                     |                         |             |                                |                                   | 入力内容を確認する |                                    |          |
|                                                                                                    | 男女別                 | 男女混合                                                |                         |             |                                |                                   |           |                                    | ^        |
|                                                                                                    | 年齡                  | 23歳 ~ 64歳 (2024/04/01時点)                            |                         | <           | 講習会情報照会へ戻る                     |                                   |           |                                    |          |

### マイページから講習会申込/7 最後の【申し込み】ボタンを押します

| 🔷 Judo-Member |                  |                                             |           | 🕦 🌴 🧧 🔶 Ju | ıdo-Member |                                           |                                         | 0. A    |   |
|---------------|------------------|---------------------------------------------|-----------|------------|------------|-------------------------------------------|-----------------------------------------|---------|---|
| ■メンバー         | _                |                                             |           |            |            | 指定枠受講者への参加条件適                             | 用 指定受講者でも参加条件を満たしている必要あり                |         |   |
| <b>面</b> 資格 ( | STEP1<br>申込内容入力  | STEP2<br>申込内容確認                             |           | STI<br>支払手 |            |                                           |                                         |         |   |
| 2 講習会申込       |                  |                                             |           |            |            | 申込情報                                      |                                         |         | ^ |
| 之 保険          | まだ申込受付は完了しておりま   | せん                                          |           |            |            | <ul> <li>         ・<br/>・<br/>・</li></ul> | に指定枠として設定されています。(設定日時:2024/07/18 18:09) |         |   |
| ₿ 申請          | 申込内容の最終確認後、ページ下部 | 1の「申し込む」ボタンを押してください。                        |           |            |            |                                           |                                         |         |   |
| ¥ 支払 〈        | 港習会情報            |                                             |           |            |            | 申込者                                       |                                         |         |   |
| ≤ メール         |                  |                                             |           |            |            | 氏名                                        |                                         |         |   |
| 🏖 アカウント設定     | 講習会番号            | E1001339                                    |           |            |            | 氏名力ナ                                      |                                         |         |   |
| コンテンツ         | 講習会名             | 【全柔連】公認S・Aライセンス審判員講習会 /                     |           |            |            | 住所                                        |                                         |         |   |
|               | 開催日              | 2024/07/08 ~ 2025/03/2                      |           |            |            | 電話番号                                      |                                         |         |   |
| ▶ 管理用ページ      | 会場               | (未設定)                                       |           |            |            | _                                         |                                         |         |   |
|               | 申込制限について         |                                             |           |            |            | 申込料金                                      |                                         |         | ^ |
|               | 男女別              | 男女混合                                        |           |            |            | 0 支払料金が存在しません                             | iq.                                     | ここをクリック |   |
|               | 年齡               | 23歳 ~ 64歳(2024/04/01時点)                     |           |            |            |                                           |                                         |         | ^ |
|               |                  | 北海道ブロック:北海道<br>ませゴロック・まあほ 半子ほ 京雄ほ 30mm 0.0m | 8 +5 8 18 |            |            |                                           | 入力内容を修正する                               | 申し込む    |   |

#### 申し込んだ講習会を確認します

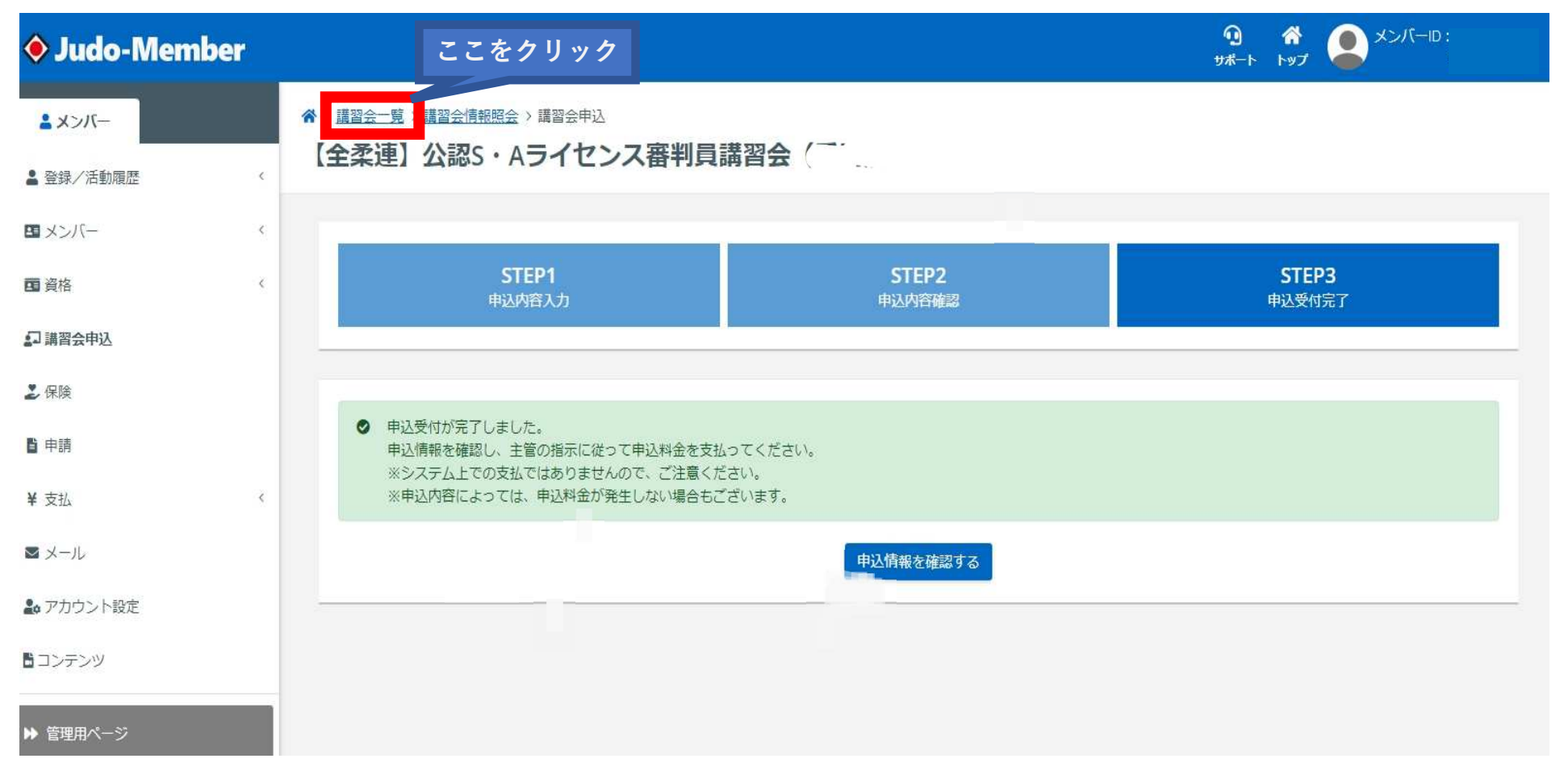

#### 講習会を開始します

| 🔶 Judo-Memb                         | ber |                                                            |                                                  |                                      |                  | 0 ************************************ |
|-------------------------------------|-----|------------------------------------------------------------|--------------------------------------------------|--------------------------------------|------------------|----------------------------------------|
| メンバー                                |     | ☆ > 講習会一覧 # 37 ▲ E <sup>L</sup>                            |                                                  |                                      |                  |                                        |
| ▲ 登録/活動履歴                           | <   | 神肖云一見                                                      |                                                  |                                      |                  |                                        |
| 国 メンバー                              | ۲   | 申込中の講習会                                                    | _                                                |                                      |                  | <u>申込履歴</u> >                          |
| 西 資格                                | ٢   | 講習会番号                                                      | 講習会名                                             | 受講開始したい講習会                           | <b>☆をクリック</b>    | 申込状態                                   |
| ☞ 講習会申込                             |     | E1001339                                                   | <u>【全柔連】公認S・Aライセンス審判員講習</u><br>会(受講済み)           | 2024/07/08 ~ 2025/03/28              | 2024/07/18 18:27 | 支払済みまたは支払不要                            |
| <ul><li>シ 保険</li><li>■ 申請</li></ul> |     | E1001246                                                   | 全柔連【更新・指導者】審判規程 2024年           度                | 2024/04/01 ~ 2024/12/27              | 2024/07/11 14:22 | 支払済みまたは支払不要                            |
| ¥ 支払                                | ¢   | E1001220                                                   | 全柔連【更新・指導者】コンプライアンス<br>2024年度                    | 2024/04/01 ~ 2024/12/27              | 2024/07/11 14:27 | 支払済みまたは支払不要                            |
| ≥ メール                               |     |                                                            | 1 17 44                                          |                                      |                  |                                        |
| 🏖 アカウント設定                           |     | 新たに講習会に申                                                   |                                                  |                                      |                  |                                        |
| コンテンツ                               |     | Q.検索                                                       |                                                  |                                      |                  |                                        |
| ▶ 管理用ページ                            |     | <ul> <li>注意事項</li> <li>申込時の入力内</li> <li>「受付期間中」</li> </ul> | 容によっては、申込ができない場合もございます<br>であっても定員に達している場合はお申込みがで | ので、講習会情報をよくご確認のうえお<br>きませんのでご了承ください。 | 申し込みください。        |                                        |

### 【eラーニングを受講する】をクリックすると開始できます

| 🔶 Judo-Member |                                                    |                                               |                              | תכא איז איז איז איז איז איז איז איז איז אי | -ID |
|---------------|----------------------------------------------------|-----------------------------------------------|------------------------------|--------------------------------------------|-----|
| ▲ メンバー        | ☆ > <u>講習会一覧</u> > 講習会申込情報                         | 照会<br>ーノレンコ 京州 日 荘 羽 ム                        |                              |                                            |     |
| ▲ 登録/活動履歴 <   | 【主集連】公認5・A                                         | マイセンス番判貝講習会                                   | <b>X-</b>                    |                                            |     |
| ■ メンバー <      |                                                    | 講習会情報                                         |                              | 申込情報                                       |     |
| ■ 資格          |                                                    |                                               |                              |                                            |     |
| 講習会申込         | eラーニング受講結果                                         |                                               |                              |                                            | ^   |
| 2 保険          | <ul> <li>・eラーニングの受講</li> <li>・受講結果が「修了」</li> </ul> | 結果が会員システムに反映されるには最大10<br>のとき、資格申請が可能となるまでに最大当 | 分程度要します。<br>←日程度要する場合がございます。 |                                            |     |
| <b>〕</b> 申請   |                                                    |                                               |                              |                                            |     |
| ¥ 支払 <        | 受講結果                                               | 受講終了後に表示されます                                  |                              | <ul><li>ここをクリックして開始してくだ</li></ul>          | さい  |
| ■ メール         |                                                    |                                               | eラーニングを受講する                  |                                            |     |
| 🏖 アカウント設定     |                                                    |                                               |                              |                                            |     |
| 5 コンテンツ       | 受講履歴一覧                                             |                                               |                              |                                            | ~   |
| ▶ 管理用ページ      | ● 受講履歴が存在しませ                                       | the                                           |                              |                                            |     |